## FCU-WiFi Gebruikers handleiding

## 1. Systeeminstallatie

FCU- WiFi-voeding: Steek de adapter in het 230VAC/50Hz stopcontact. Sluit de adapterkabel aan op de FCU- WiFi-voedingsconnector. De POWER LED licht op als het apparaat is aangesloten op de voeding.

Een communicatieverbinding aansluiten: Sluit de FCU-WiFi communicatiekabel aan op de "SERIALE" aansluiting.

connector van de pelletkachelregelaar.

### 2. WiFi-netwerkinstellingen

Om je pelletkachel te controleren en te bedienen met het FCU-WiFi-apparaat, moet FCU-WiFi verbonden zijn met een WiFi-netwerk met permanente internettoegang.

Als het apparaat geen verbinding kan maken met een vooraf ingesteld netwerk, wordt de configuratiemodus van het apparaat geactiveerd.

In de configuratiemodus van het apparaat knippert de STATUS-LED.

In de configuratiemodus opent FCU-WiFi zijn eigen draadloze netwerk (WiFi-toegangspunt), dat toegankelijk is via een mobiele telefoon of laptop.

Om verbinding te maken met het gewenste WiFi-netwerk met internettoegang, moet je het volgende doen:

- Gebruik je mobiele telefoon of laptop om verbinding te maken met een draadloos netwerk FCU-WiFi-apparaat met de naam FCU01\_SN (SN is het serienummer van het apparaat, bijv. 0100001).
- 2. Als de configuratiepagina niet automatisch wordt geopend nadat er verbinding is gemaakt, moet je het http://10.0.1.1 adres openen in je browser (zoals Google Chrome), waardoor de configuratiepagina wordt geopend.
- 3. Selecteer op de configuratiepagina de optie **Wifi configureren**. Na een paar seconden wordt een lijst met beschikbare draadloze netwerken geopend.
- 4. Selecteer het gewenste netwerk uit de lijst met beschikbare draadloze netwerken en voer de toegangscode voor het netwerk in.
- 5. Als het apparaat met succes is verbonden met het geselecteerde netwerk, gaat de STATUS-LED continu branden en is de FCU-WiFi klaar voor normaal gebruik.

## 3. Handleiding voor de Android / iOS-toepassing

Je kunt de app downloaden van de PlayStore of AppStore, afhankelijk van het type mobiele telefoon dat je hebt.

Voor een goede werking is een mobiele telefoon met internetverbinding nodig.

Wanneer u de toepassing voor de eerste keer start, wordt het aanmeldingsscherm van het FCU-WiFiapparaat geopend. Voer de gevraagde gegevens in de weergegeven velden in.

De inlogpagina voor gebruikers wordt nu geopend. Als je nog geen gebruikersaccount hebt, moet je die nu aanmaken.

# FCU-WiFi Gebruikers handleiding

Als je op de knop REGISTER drukt, wordt er een pagina geopend voor het aanmaken van een nieuwe gebruikersaccount. U moet de volgende parameters invoeren:

- Naam: Naam van de gebruiker
- Achternaam: Achternaam van de gebruiker
- Gebruikersnaam: Voorkeur gebruikersnaam
- Wachtwoord: Het gewenste wachtwoord voor de gebruikersaccount
- Herhaal wachtwoord: Herhaal het wachtwoord
- Email: e-mailadres van de gebruiker

Druk op OK om het aanmaken van een nieuwe gebruikersaccount te bevestigen. Na succesvolle registratie kunt u inloggen met uw gebruikersnaam en wachtwoord.

### 4. Regeling pelletkachel

Het kachelbedieningsvenster maakt het mogelijk:

- Gewenste watertemperatuur instellen,
- Het gewenste vermogen van de brander instellen,
- Het fornuis aan- en uitzetten en
- De alarmen inspecteren.

Stel de gewenste watertemperatuur in door de TEMP regelaar te verplaatsen en op de SET knop ernaast te drukken.

Stel het gewenste vermogen van de brander in door een van de vijf vermogens te selecteren in het vervolgkeuzemenu POWER en op de knop SET ernaast te drukken.

De kachel aan- en uitschakelen gebeurt door de schuifknop ON / OFF in de gewenste stand te zetten en vervolgens op de knop ON / OFF te drukken, afhankelijk van de gekozen actie. Als de kachel zich in een schone toestand bevindt (CLEANING FINAL), is het niet mogelijk om de kachel aan / uit te zetten totdat het proces is voltooid. In dat geval wordt de schuif geblokkeerd en wordt de tekst CLEANING afgedrukt op de knop.

Onder de bediening wordt de laatst geregistreerde status van de kachel weergegeven. De volgende informatie staat in de status:

- Tijd van de laatste statusontvangst
- Huidige watertemperatuur
- Huidig vermogen kachel
- Status kachel (AAN / UIT / REINIGEN)
- Onder de status staat een knop om het alarm te controleren. Als een van de alarmen op de knop actief is, verschijnt de tekst ALARM ACTIEF.